## Open Space Education Program Registration

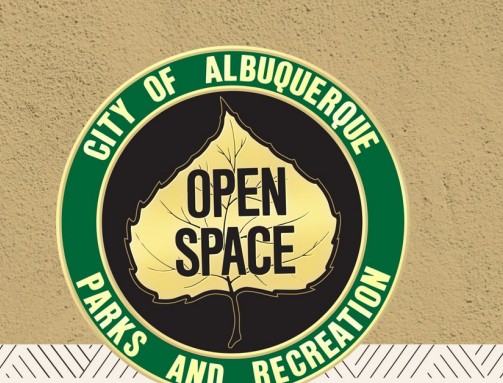

Create a City of Albuquerque "Household" account (This enables you to register for programs, classes, reserve facilities, etc. across the city)

1. Visit play.cabq.gov

- 2. Create username and password
- 3. Enter household primary person
- 4. Add household members (Spouse / Partner / Dependent / Children / Grandchildren / Etc.)

A. Click "add member" for each individual

5. Add emergency contacts

6. Save

## Register for a program

- 1. Log into account with username and password
- 2. Click "Open Space"
- 3. Click "Public Programs"
- 4. Click appropriate category: Youth Programs, Family Programs, Adult Programs, or Community Events
- 5. Select program by checking box to the left of the program title
- 6. Add to cart at bottom of screen
- 7. Select the household member you would like to participate in this program
- 8. Fill out required information, including permission / liability release
- 9. Click "continue" at bottom of screen

ONE

- 10. Click "proceed to checkout"
- 11. Add phone number, confirm email address, and click "submit"

parks &

For language translation services, select preferred language on top left of play.cabq.gov main screen

For more information contact:

Open Space Division Education OSDEducation@cabq.gov